# **ZCM6-APP PICO & Channel Pairing**

1. Go to 'Setting' page and find the 'Channel Pairing" option

Settings  $\rightarrow$  Module Settings  $\rightarrow$  Channel Pairing

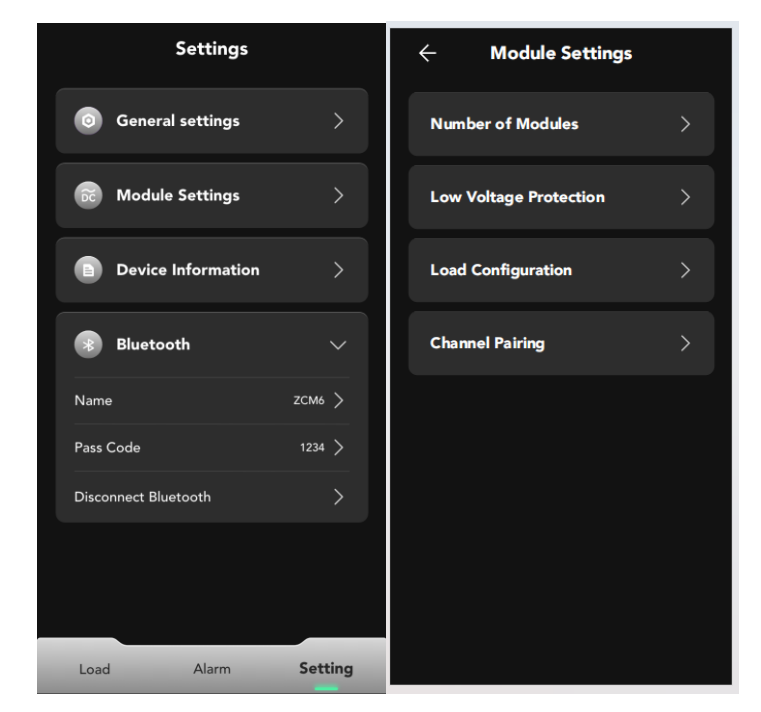

### 2. PICO Pairing

1) Click the "+" area, and a panel pairing window will pop up, prompting the user to press the same button on the panel twice. Any button on the PICO will be fine.

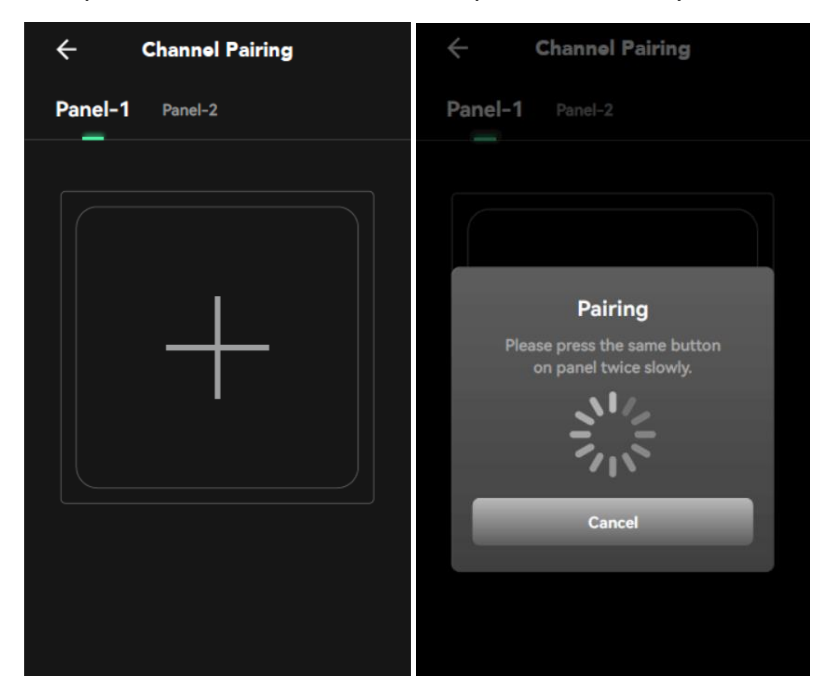

2) If you want to cancel the pairing, click 'Cancel' to cancel the pairing and return to the add page.

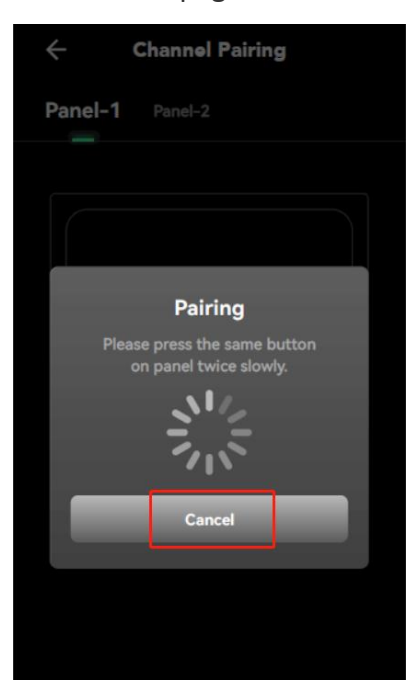

3) If the panel has been bound to another device, a pop-up window will appear too. Click OK to return to the add page.

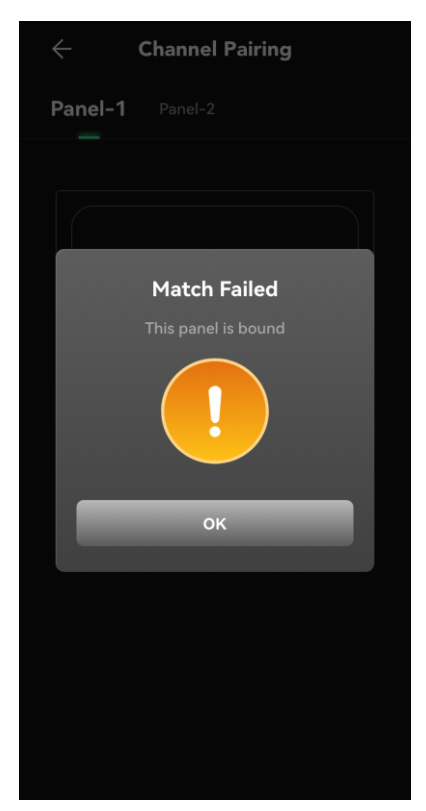

4) After the panel is successfully paired, enter the channel pairing page.

## 3. Channel Pairing

1) Click the "Click" button and enter the "Select Load" page. The available options include all loads except the constant load.

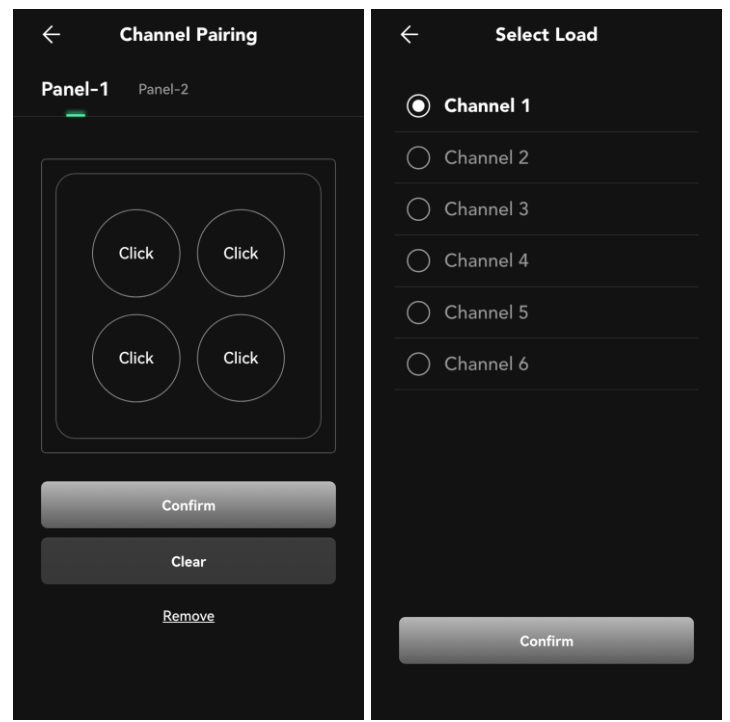

2) Click the "Confirm" button, and then return to the panel information page, the corresponding load just selected will be displayed on the button.

| ← Channel Pairing                  |
|------------------------------------|
| Panel-1 Panel-2                    |
| Channel 2 Channel 3<br>Click Click |
| Confirm                            |
| Clear                              |
| Remove                             |

3) After completing the load selection, click the "Confirm" button to send the command, and a window will pop up to prompt pairing successful.

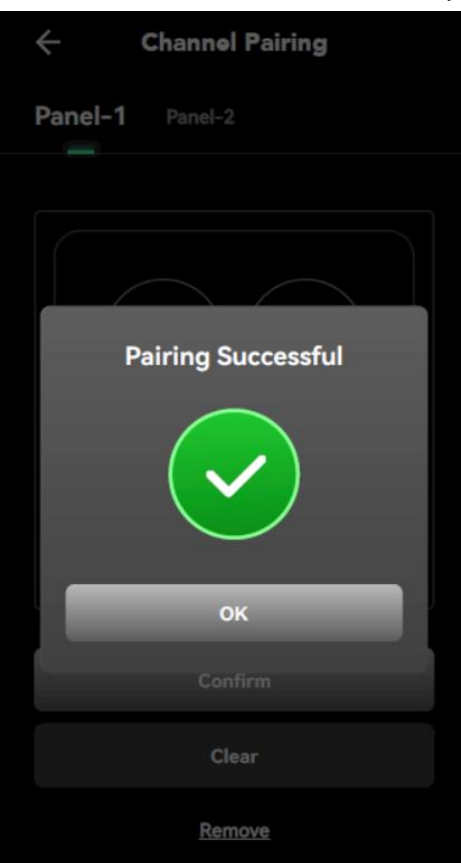

4) After successful pairing, and the corresponding load on the button will be displayed in green.

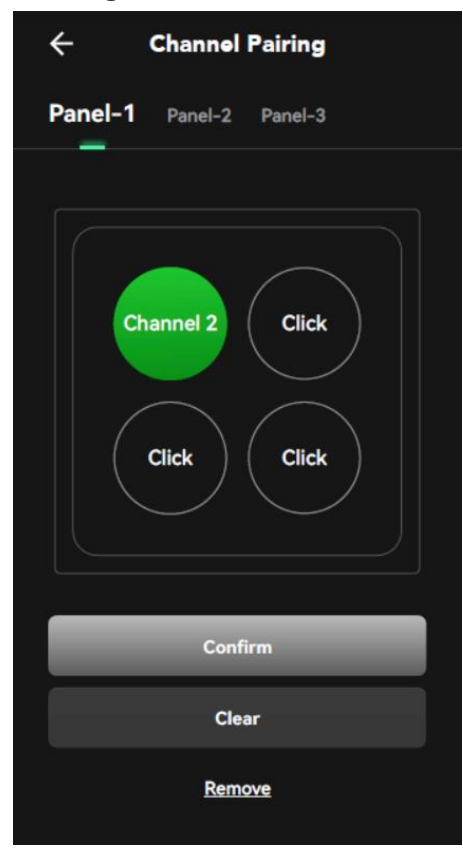

## 4. Channel Clear

1) Click "Clear" to pop up a confirmation window. Click "Confirm" to clear the channel data.

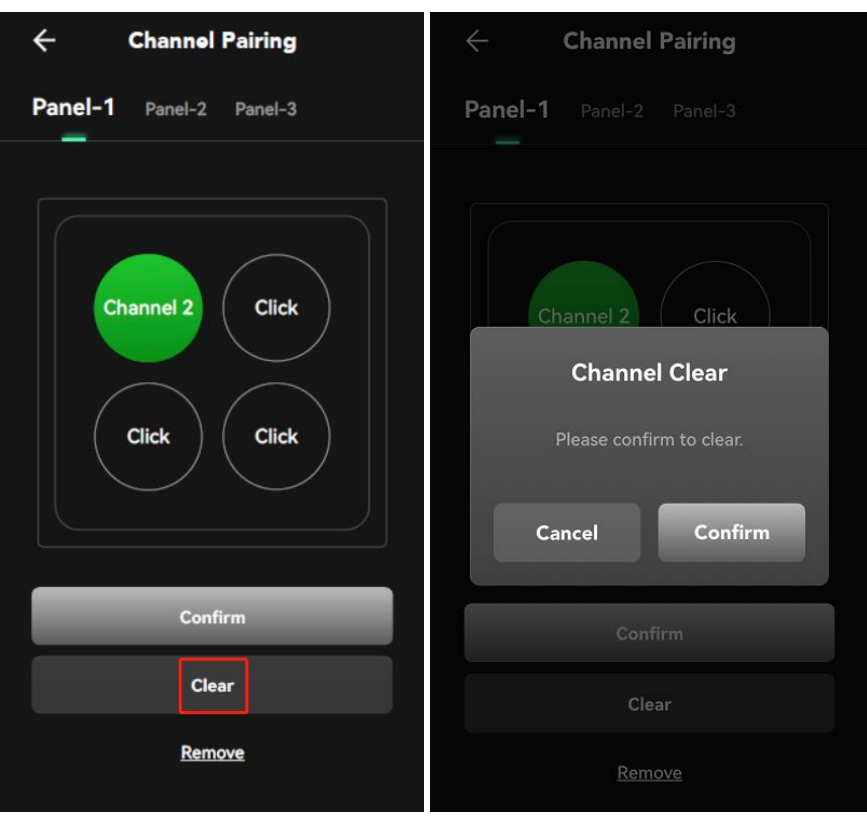

### 5. Panel Remove

1) Click "Remove" to pop up a confirmation window. Click "Confirm" to remove and clear the panel data.

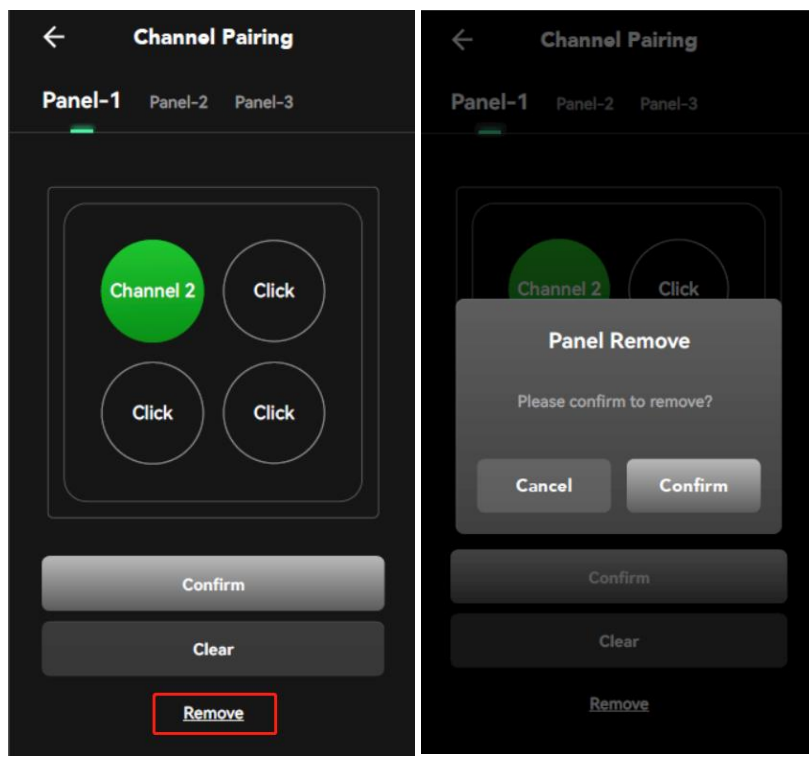